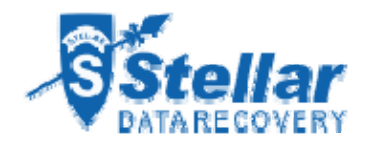

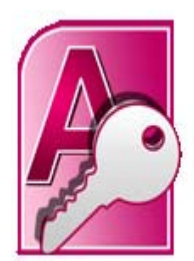

Welcome to

# **Stellar Phoenix Access Repair**

Version 4.2

**Installation Guide** 

### Overview

Stellar Phoenix Access Repair, a secure and easy to use application is designed for repairing corrupt Microsoft Access (.mdb, .accdb) files. The software performs a complete scan on the corrupt access files. After that, files are repaired and restored to default location or to a user-specified folder.

Access is a versatile application for creating database, which is susceptible to corruption. Stellar Phoenix Access Repair is an ideal solution for repairing and retrieving corrupted access files. The software repairs the files in a safe and non-destructive manner.

### **Key Features:**

- New enhanced GUI.
- Repairs tables, deleted records, linked tables, forms, reports, queries, modules and macros.
- Support for different languages like Portuguese, Spanish, Swedish, et cetera.
- Repairs relations in access database.
- User-friendly and secure software.
- Quick repair of corrupted files.
- Supports MS Access 2010/ 2007/ 2003/ 2002/ 2000.
- Compatible with Windows 7/ Vista / 2003 / XP.

### What's New in this Version?

Stellar Phoenix Access Repair v 4.2 has included these new capabilities:

- New enhanced GUI.
- Support for different languages like Portuguese, Spanish, Swedish, et cetera.
- Lists all Access files found in a folder.

In addition to the following features

- Support for MS Office 2010.
- Option to search for Access databases.
- Find option to search for objects like tables, queries in the scan result.
- Support to preview Query.
- Preview of Indexes and Relations.
- Recovers calculated data type.
- Recovers deleted records.
- Recovers linked table.
- Recovers password protected forms and modules with VBA Code.
- Recovers Report.
- Recovers Modules.
- Recovers Macros.

## **Stellar Phoenix Update Wizard**

The Stellar Phoenix Update Wizard keeps your Stellar Phoenix applications updated. Update option in the application is capable of checking the latest updates. This will check for both latest minor and major version available online. You can easily download minor version through the update wizard. However, the major version, if available, has to be purchased. While updating the software, it's recommended to close all the running programs.

### To start Stellar Phoenix Update Wizard:

- On the Help menu, select Updates or click icon to start the Stellar Phoenix Update Wizard.
- 2. Stellar Phoenix Update Wizard window pops up. Click Next to proceed.
- 3. The wizard will start searching for the latest updates and if it finds any new version, a window pops up indicating the availability.
- 4. Click **Next**, the software will start downloading the update files from the server. When the process is complete, the software will upgrade to the latest version.

### Live Update may not happen due to following reasons:

- Internet connection is not available
- There are no updates available from the update site

**Note:** If major version is available, to upgrade the software you have to purchase it.

# **System Requirements**

These are the minimum system requirements to install Stellar Phoenix Access Repair software:

- Processor: Pentium Class
- Operating systems: Windows 2000 / XP / Vista / Windows 7
- **RAM:** 1 GB
- Hard Disk: 50 MB free space

# **Installation Procedure**

Before installing the Stellar Phoenix Access Repair software ensure that your computer meets the minimum system requirements.

### To install Stellar Phoenix Access Repair:

- 1. Double-click StellarPhoenixAccessRepair.exe file to start the setup process. The Setup Stellar Phoenix Access Repair dialog box opens. Click **Next**.
- 2. In the License Agreement screen, select **I accept the agreement** option. The Next button will be enabled. Click **Next**.
- 3. In the Select Additional Tasks screen, check the required check boxes. Click **Next**.
- 4. In the Select Destination Location screen, provide the path by using Browse button where the setup files will be stored. Click **Next**.
- 5. In the Start Menu Folder screen, provide the path by using Browse button where the program's shortcuts will be stored. Click **Next**.
- 6. In the Ready to Install screen, review the settings. Click Back to change settings. After confirming, the settings click **Install**. The Installing screen shows the installation process.
- 7. After completing the process, the Completing the Stellar Phoenix Access Repair Setup Wizard screen opens. Click **Finish**.

### To start the software, do one of the following:

- Click Start, point to All Programs, select Stellar Phoenix Access Repair, and then click Stellar Phoenix Access Repair.
- Double-click the shortcut icon of Stellar Phoenix Access Repair on the desktop.
- Click quick launch icon of Stellar Phoenix Access Repair on the taskbar.

## **Order and Register**

You can purchase the software online. For price details and to place an order, please visit <a href="http://www.stellarinfo.com/database-recovery/access-recovery/buy-now.php">http://www.stellarinfo.com/database-recovery/access-recovery/buy-now.php</a>

Once your order is confirmed, a pre-paid serial number will be sent to you through e-mail that would be required to activate the software.

### **Register Stellar Phoenix Access Repair:**

Once the software has been purchased and the Serial Key is received, the software can be activated.

#### To register the software:

- 1. On the Help menu, select Activate Stellar Phoenix Access Repair.
- 2. In the Stellar Phoenix Access Repair Activation dialog box, type user name in the User Name textbox and serial number, both received after purchase, in the Activation Code textbox.

| Please enter    | r your user name and activation c | ode |
|-----------------|-----------------------------------|-----|
| User Name       | 1                                 |     |
| Activation Code |                                   |     |

3. Click OK. The Activation Successful message will be displayed. Click OK.

# **User Interface**

Stellar Phoenix Access Repair is powerful and easy to use file repair software, which is capable of repairing corrupted access files. The user interface is simple and comprehensive, which gives a complete idea about the software. The functionality of the software is easily understandable.

Stellar Phoenix Access Repair is a toolbar driven software, which does not require any prior skills to work with. Both, the technical and non-technical users can use this software easily. Besides toolbar, the menu bar provides many more commands that are applicable.

| Stellar Phoenix Access Repair v | 1    | Stell                                    | Repair                              |        |         |                      |                  |
|---------------------------------|------|------------------------------------------|-------------------------------------|--------|---------|----------------------|------------------|
|                                 | 6    | 'Select Folder' bu<br>search a *.mdb / ' | tion to select a<br>.accdb file(s). |        |         |                      |                  |
|                                 |      | Look in:                                 | Logical Drive(s                     | c) _   |         | Select File          |                  |
|                                 |      | File Type:                               | Accuss files(*.reb,*.accb)          |        |         | Select Folder        | 1000             |
|                                 |      | ₩ Search Subfolders                      |                                     |        |         | File icon Proliber'. |                  |
|                                 |      | Access files path                        | File See()(8)                       | HodRed | Greated | Accessed             | and a spec       |
|                                 |      | -                                        |                                     |        |         |                      | n the 'Toolbar'. |
|                                 |      |                                          |                                     |        |         |                      |                  |
|                                 |      |                                          |                                     |        |         |                      | _                |
|                                 |      | -                                        |                                     |        |         |                      |                  |
|                                 |      |                                          | -                                   |        |         |                      |                  |
| Selected File Path:             |      |                                          |                                     |        |         | 1                    |                  |
| die Phoenie Access Repair v4.2  | Bape | Heb                                      |                                     |        |         |                      |                  |

### Index

# **Technical Support**

Our **Technical Support** professionals will give solutions for all your queries related to **Stellar** products.

You can either call us or go online to our support section at http://stellarinfo.com/support/.

For price details and to place the order, click <u>http://www.stellarinfo.com/database-</u>recovery/access-recovery/buy-now.php.

Chat Live with an **Online** technician at <u>http://stellarinfo.com/support/.</u>

Search in our extensive Knowledge Base at http://www.stellarinfo.com/support/kb.php.

Submit enquiry at <a href="http://www.stellarinfo.com/support/enquiry.php">http://www.stellarinfo.com/support/enquiry.php</a>.

E-mail to Stellar Support at support@stellarinfo.com.

| Support Helpline                     |                        |  |  |  |  |  |  |
|--------------------------------------|------------------------|--|--|--|--|--|--|
| Monday to Friday [ 24 Hrs. a day ]   |                        |  |  |  |  |  |  |
|                                      |                        |  |  |  |  |  |  |
| USA (Tollfree- Pre Sales Queries)USA | +1-877-778-6087        |  |  |  |  |  |  |
| (Post Sales Queries)                 | +1-732-584-2700        |  |  |  |  |  |  |
| UK (Europe)                          | +44-203-026-5337       |  |  |  |  |  |  |
| Australia & Asia Pacific             | +61-280149899          |  |  |  |  |  |  |
| Netherlands Pre & Post Sales Support | +31-208-111-188        |  |  |  |  |  |  |
| Worldwide                            | +91-921-395-5509       |  |  |  |  |  |  |
| Skype Id                             | stellarsupport         |  |  |  |  |  |  |
| Email Orders                         | orders@stellarinfo.com |  |  |  |  |  |  |